## STEP 1: Send your printing using one of these methods

## Print via EMAIL

You can email your document from any device directly to our library's Mobile Print system.

# Simply send your email to the appropriate address:

sjlib-bw@printspots.com sjlib-bw-duplex-long@printspots.com sjlib-bw-duplex-short@printspots.com sjlib-bw-legal@printspots.com

Your email and each attachment will be submitted as separate print jobs, so you can choose to print the email itself and/or any of the attachments.

## Print via the LIBRARY'S WEBSITE

- ✤ Go to our website at www.sjlib.org
- On the left side, under Frequently Used Pages, click on Mobile Print Service

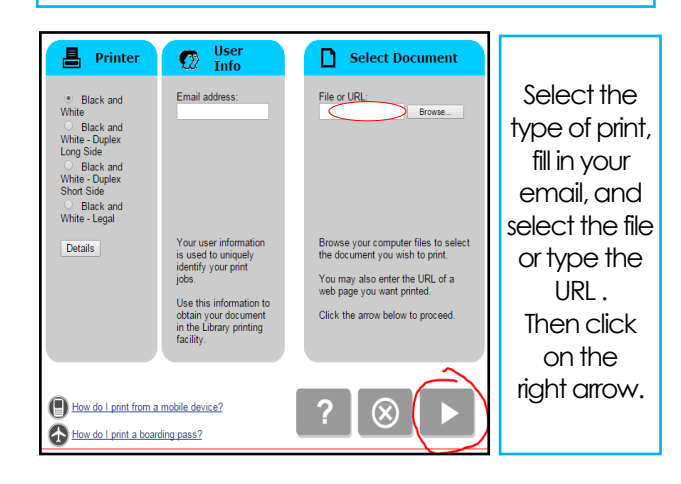

| San Juan Island<br>LIBRARY                   | Mobile Printing Service |                          |
|----------------------------------------------|-------------------------|--------------------------|
| Approve print job                            |                         | Approve it by            |
| Your print job has 1 pages.                  |                         | clicking on<br>the green |
| Pricing information:                         |                         | printer icon.            |
| \$ 0.10 /Page                                |                         | 10                       |
| To approve this job, click the Print button. |                         |                          |
|                                              | ? 🔣 🚨                   |                          |

## Print via the PRINTERON APP

#### DOWNLOAD THE APP

- Visit your device's app store, locate the PRINTERON app, then install & launch it.
- → Tap No Printer Selected then Search.
- → Search for San Juan Island Library.
- → Click Black & White and save the printer.

#### For DOCUMENTS

While viewing the document, click in the upper right corner and upload the document to the **PRINTERON** app.

#### For PHOTOS FROM YOUR PHONE

Open the **PRINTERON** app and click on **Photo**. Select a photo to print.

### SUBMIT YOUR PRINT JOB

- → Select the printer & click the **print icon**.
- ightarrow Enter your email address and click the  $\checkmark$
- Wait to receive a notice that the job has started, and then the Job Success notice.